| Scholarship Foundation<br>WE HAVE ACADEMIC ACADEMIC ACCESSIBLE |  |  |  |  |  |
|----------------------------------------------------------------|--|--|--|--|--|
| Sign In                                                        |  |  |  |  |  |
| Email Address *                                                |  |  |  |  |  |
|                                                                |  |  |  |  |  |
| Password *                                                     |  |  |  |  |  |
|                                                                |  |  |  |  |  |
| Sign In Forgot Password                                        |  |  |  |  |  |
|                                                                |  |  |  |  |  |

Step 1. Log into your SMP account (https://start.aaascholarships.org/userlogin)

Step 2. Click on Disbursement and Payment Requests

| A A | A                                                        |                                                           |                                          |
|-----|----------------------------------------------------------|-----------------------------------------------------------|------------------------------------------|
|     | Household ID:                                            |                                                           |                                          |
|     | Grade<br>10)<br>Scholarship: <b>FES-UA</b><br>Student ID | Eligible Prefunding Estimate for 2023-2024<br>\$10,103.00 | <br>Disbursement and<br>Payment Requests |
|     | Click to vie                                             | w Student Summary                                         |                                          |

Step 3. Select Create a New Disbursement Request

| Student Summary Veri                                            | fication Report Payments    |                       |              |              |          |                 |
|-----------------------------------------------------------------|-----------------------------|-----------------------|--------------|--------------|----------|-----------------|
| Grade 10<br>Student ID: Household ID: Student Application Type: | Renewal                     |                       |              |              |          |                 |
| Award Details                                                   |                             |                       |              |              |          |                 |
| Eligible Prefunding Estimate                                    |                             |                       | \$10,103.00  |              |          | Balance Details |
| Scheduled Paymer                                                | nt Plan - No School Pay     | ments Scheduled       | at this time |              |          |                 |
| Florida Prepaid Co                                              | llege and Savings           |                       |              |              |          |                 |
|                                                                 | Update Account              |                       | ]            |              |          |                 |
| Payment Authoriza                                               | tions & Requests            |                       |              |              |          |                 |
| Create a New Disburseme                                         | nt Request Invite a New Ver | ndor/Service Provider |              |              |          |                 |
| Search                                                          |                             |                       |              |              | ſ        |                 |
| Status                                                          | Transaction ID              | Preauth               |              | Request Date | Due Date | Туре            |
| No data to display                                              |                             |                       |              |              |          |                 |
| Showing 0 - 0 of 0 items                                        |                             |                       |              |              | «د «     | 1 > >>          |

Step 4. Choose one of the following options: Vendor Disbursement (for a direct payment to the vendor) or Guardian Reimbursement (for a parent/guardian reimbursement):

| Choose Transaction Type                                                                                            |                                                                                  |
|----------------------------------------------------------------------------------------------------|----------------------------------------------------------------------------------|
| You can select the transaction type by clicking on one of the buttons below. The system will guide you through the | necessary steps to complete the transaction and gather the required information. |
| Vendor Disbursement                                                                                                |                                                                                  |
| You can request a direct disbursements to a vendor for items or services purchased.                                |                                                                                  |
| Guardian Reimbursement                                                                                             |                                                                                  |
| You will request a reimbursement for the items or services purchased. You will need to enter some required inform  | nation from the vendor.                                                          |
|                                                                                                    |                                                                                  |

Step 5. Enter the information about the Vendor that provided the products/services

| Vendor Information                                                                                         |        |             |            |  |  |  |  |  |
|----------------------------------------------------------------------------------------------------|--------|-------------|------------|--|--|--|--|--|
| You must complete the required vendor information in order to submit your request for reimbursement.       |        |             |            |  |  |  |  |  |
| Vendor Name *                                                                                              |        |             |            |  |  |  |  |  |
|                                                                                                    |        |             |            |  |  |  |  |  |
|                                                                                                    |        |             |            |  |  |  |  |  |
| State *                                                                                                    | City • |             | ZIp Code * |  |  |  |  |  |
| Florida                                                                                                    |        |             |            |  |  |  |  |  |
| Address Line 1 *                                                                                           |        |             |            |  |  |  |  |  |
|                                                                                                    |        |             |            |  |  |  |  |  |
|                                                                                                    |        |             |            |  |  |  |  |  |
| Address Line 2                                                                                             |        |             |            |  |  |  |  |  |
|                                                                                                    |        |             |            |  |  |  |  |  |
|                                                                                                    |        |             |            |  |  |  |  |  |
| Contact Information                                                                                        |        |             |            |  |  |  |  |  |
| First Name *                                                                                               |        | Last Name • |            |  |  |  |  |  |
|                                                                                                    |        |             |            |  |  |  |  |  |
| -                                                                                                    |        |             |            |  |  |  |  |  |
| 1109                                                                                                    |        |             |            |  |  |  |  |  |
|                                                                                                    |        |             |            |  |  |  |  |  |
| Email Address *                                                                                            |        |             |            |  |  |  |  |  |
|                                                                                                    |        |             |            |  |  |  |  |  |
|                                                                                                    |        |             |            |  |  |  |  |  |
| <ul> <li>Check box if this vendor is the same person who directly provided the product/service.</li> </ul> |        |             |            |  |  |  |  |  |
| Continue                                                                                                   | Close  |             |            |  |  |  |  |  |
|                                                                                                    |        |             |            |  |  |  |  |  |

Step 6. Complete the Disbursement Request form, upload your paid receipt and submit your request:

| Disbursement Request                                                                                                    |
|----------------------------------------------------------------------------------------------------|
| Grade 10 P                                                                                                    |
| Available Balance: \$2,727.80                                                                                                    |
| Item/Service to be Purchased *                                                                                                    |
|                                                                                                    |
| Catagory •                                                                                                    |
| Annual Evaluation Fees                                                                                                    |
| Confirm Vendor/Service Provider Name *                                                                                                    |
| Vendor/Service Provider Name * Test vendor                                                                                                    |
| *This Vendor is not set up to accept Direct Payments                                                                                                    |
| Total •                                                                                                    |
| 50.00                                                                                                    |
| Educational Purpose *                                                                                                    |
|                                                                                                    |
|                                                                                                    |
| Date of Purchase/Service *                                                                                                    |
|                                                                                                    |
| Receipt*                                                                                                    |
| Upload your Itemized Receipt                                                                                                    |
| If you have documentation that supports your student's need for this product/service, please upload here.                                                                                                    |
| Choose File                                                                                                    |
| Confirm that this purchase abides by the affirmations agreed to by me on the Certification and Authorization and/or Swom Compliance Statement when applying for the FES-UA Scholarship and by the AAA Scholarship policies and procedures as stated in the FES-UA Handbook and understand that failure to comply could result in loss of the FES-UA Scholarship and/or require the return of 4 funding to AAA Scholarship Foundation. |
| Submit Request Cancel                                                                                                    |

Step 7. The disbursement request will show as Pending AAA once it has been submitted:

| Payment Authorizations & Requests |                                                                          |         |              |          |                        |                          |                       |          |        |
|-----------------------------------|--------------------------------------------------------------------------|---------|--------------|----------|------------------------|--------------------------|-----------------------|----------|--------|
| Create a New Disbursem            | Create a New Distoursement Request. Invite a New Vendor/Service Provider |         |              |          |                        |                          |                       |          |        |
| Search                            |                                                                          |         |              |          |                        |                          |                       |          |        |
| Status                            | Transaction ID                                                           | Preauth | Request Date | Due Date | Туре                   | Vendor                   | Description           | Amount   |        |
| Pending AAA                       | GD0051                                                                   | N/A     | 10/02/2023   |          | Guardian Reimbursement | Test vendor / First Last | annual evaluation fee | \$100.00 | Cancel |
| Showing 1 - 1 of 1 items          |                                                                          |         |              | ~        | < 1 > >>               |                          |                       |          |        |

Step 8. Once reviewed, the status of the request will update to Approved, Declined or Pending Guardian Additional Information.

- If Approved, your payment will be included in the next scheduled payment run.\*
- If Declined, the reason will be listed. You may appeal the decision by clicking on the Appeal button.
- If Pending Guardian Additional Information, please check your email for our request for additional information and provide it by the listed deadline.

\*To ensure prompt payment, enter your banking information in the Account Settings section of your Family profile:

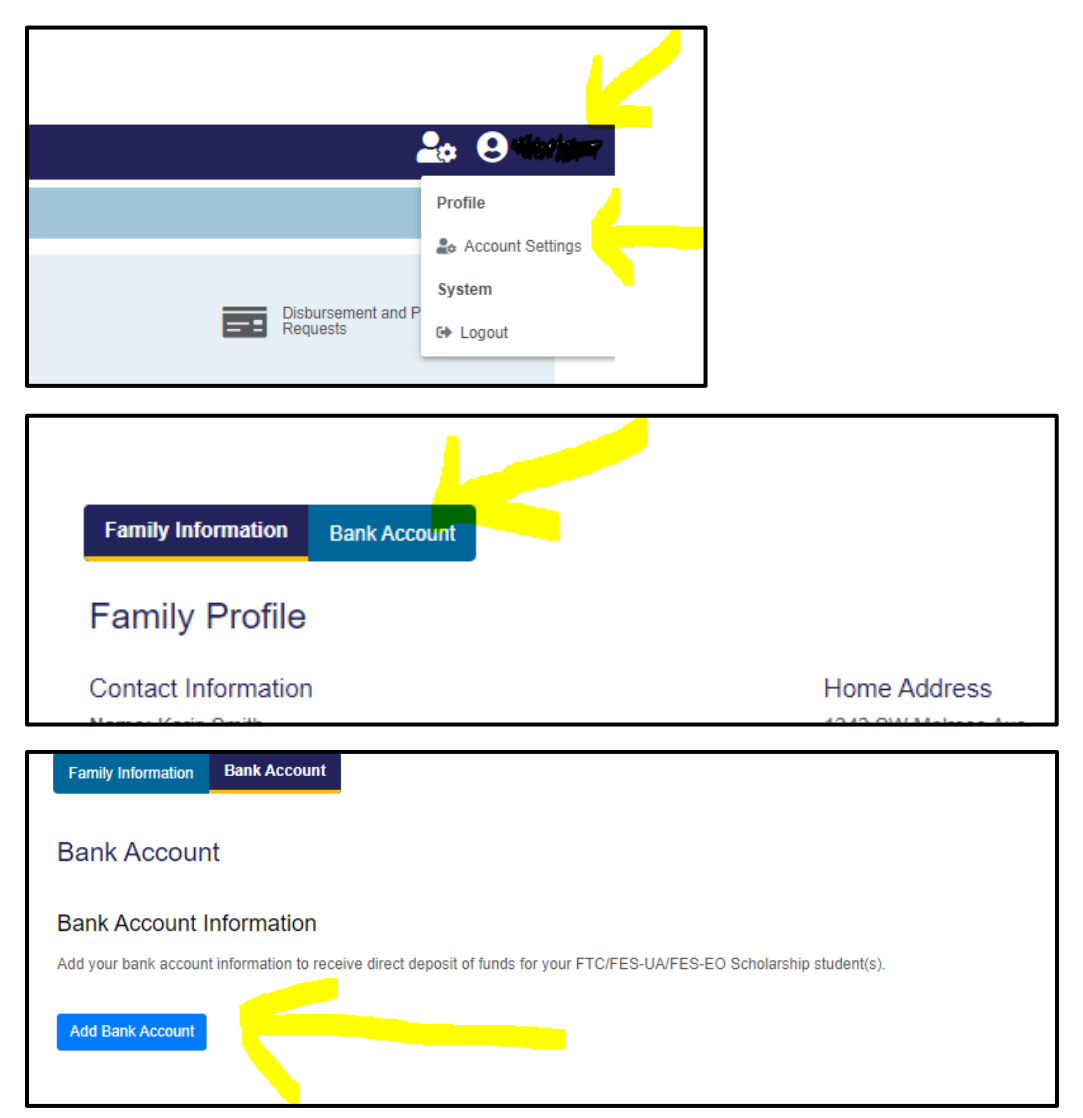